## ¿Cómo realizar pagos en línea a través de nuestro portal web?

1 Al acceder a nuestro sitio web www.sanisidrosa.cl, dirigirse a la sección **"Paga Aquí"**, de la pasarela de menú ubicada en la parte superior de la página de inicio.

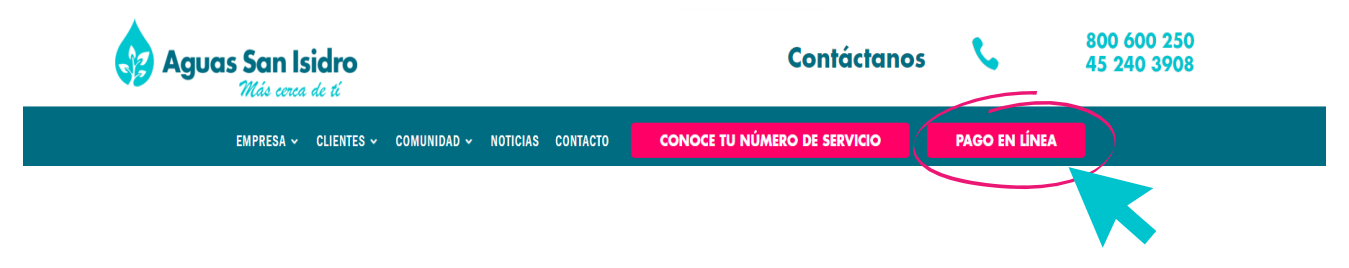

Al hacer clic se desplegarán nuestros canales de pago. Seleccione el de su preferencia.

- Webpay
- Banco Estado
- Servipag
- Caja Vecina
- Oficinas Comerciales

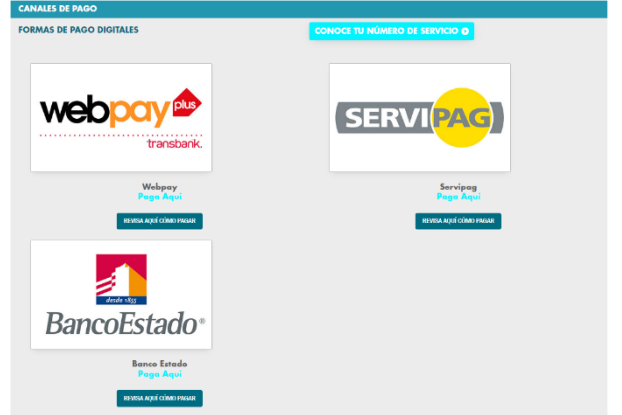

**Nota importante:** Recuerde tener su N° de servicio a la mano para realizar la transacción. Para conocer su número de servicio lo puede revisar en su boleta en la sección superior derecha, seguidamente al código de barras en el recuadro color celeste donde se indica el detalle del pago (N° servicio, total a pagar, fecha de vencimiento y estado de corte).

800 600 250

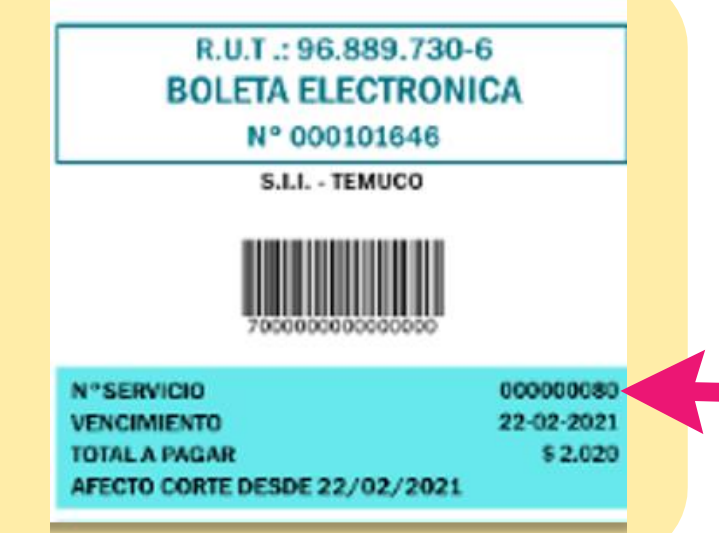

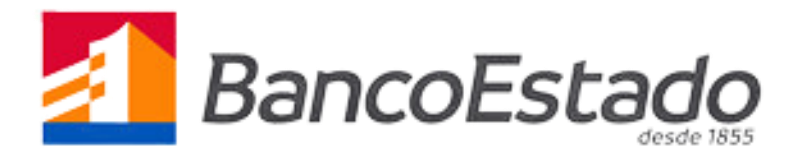

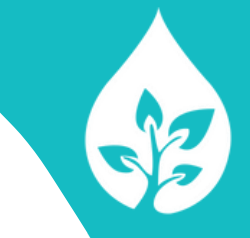

Si seleccionó la opción **Banco Estado** será redireccionado automáticamente a la página principal del portal web www.bancoestado.cl.

1

Por favor, debe hacer clic en el botón "Banco en línea" posicionado en la parte superior derecha del sitio web.

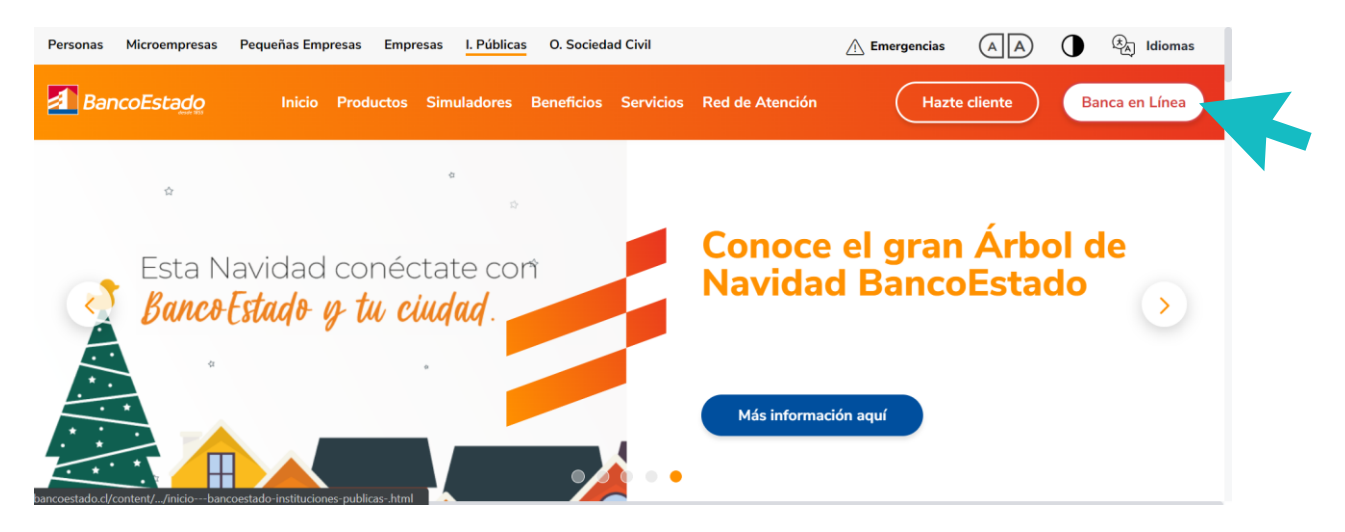

A continuación, se desplegará una ventana en la sección derecha de su pantalla donde debe ingresar con su número de Rut y clave de internet.

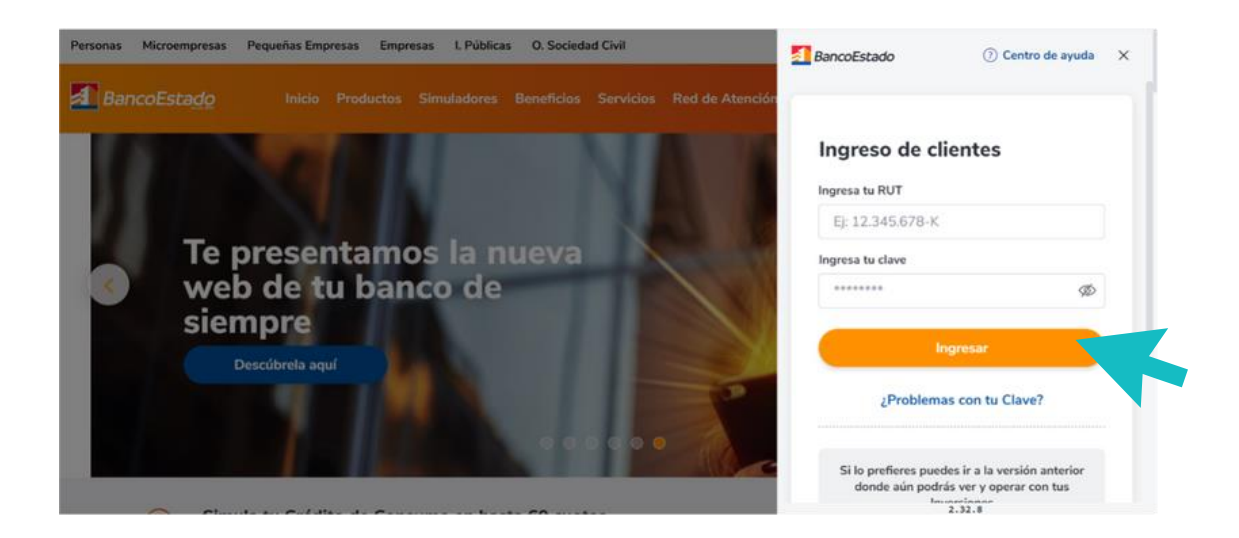

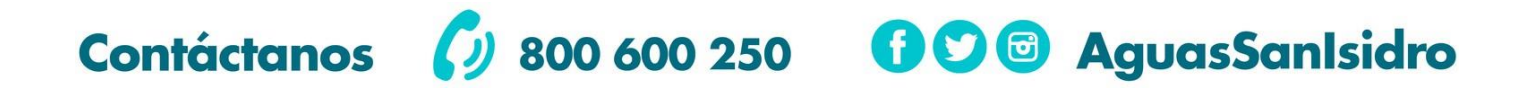

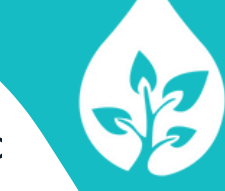

2 Diríjase al menú lateral de la banca en línea y haga clic en "pagar" y seleccione la opción "pago de servicios".

|                                                            | e |                                                         |             | Si aún no tie                  | nes tu App                                        |               |  |
|------------------------------------------------------------|---|---------------------------------------------------------|-------------|--------------------------------|---------------------------------------------------|---------------|--|
| ☆ Inicio                                                   |   | Simula tu Crédito Para ese proyecto que tienes en mente | Simula aquí | Descargala y a cajero. Adminis | ctivala con tu clave de<br>tra tu cuenta desde el | Descarga aquí |  |
| <b>⇄</b> Transferir                                        |   | Simula aqui tu Crédito de Consumo                       |             | celular. Es más                | fácil y seguro                                    |               |  |
| Pagar                                                      |   |                                                         |             |                                |                                                   |               |  |
| Pago de Productos                                          |   |                                                         |             |                                |                                                   |               |  |
| Pago <u>Autom</u> ático de<br>Ccentas<br>Pago de Servicios | • | Tus Productos                                           |             |                                | Ocult                                             | ar saldos 🛛 🔍 |  |
| Pagos Previred                                             |   | CuentaRUT 000000000                                     |             | Chequera Electronica           | 000000000000000000000000000000000000000           |               |  |
| Financiamiento                                             |   | \$ ********                                             |             | \$ ********                    |                                                   |               |  |
| ាៅ Inversiones                                             |   | E House of                                              |             |                                |                                                   |               |  |
| Más Opciones                                               |   | v                                                       | er detalles |                                | Ver                                               | detalles      |  |

A continuación, debe hacer clic en el recuadro "agregar 3 servicio" para inscribir su número de servicio.

|         |                      | • | Pago de Servicios                            |      |
|---------|----------------------|---|----------------------------------------------|------|
| ۵       | Inicio               |   |                                              |      |
| ₽       | Transferir           |   | Pagar Servicios inscritos                    |      |
| $\odot$ | Pagar                |   |                                              |      |
| 0       | Financiamiento       |   | 6 Selecciona los servicios que quieres pagar |      |
| αľ      | Inversiones          |   |                                              | 22/6 |
| ш       | Más Opciones         |   | Saldos disponibles                           | 9    |
| Emer    | rgencias y seguridad |   |                                              |      |
|         |                      |   |                                              |      |
|         |                      |   | •                                            |      |
|         |                      |   | Agregar servicio                             |      |
|         |                      |   |                                              |      |
|         |                      |   | W                                            |      |

Se despegará una nueva ventana para registrar los datos asociados su servicio.

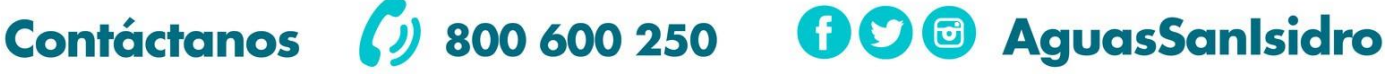

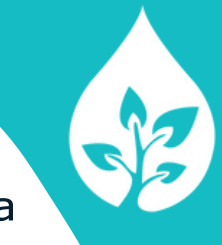

| ué quiere pagar?                                     |   |
|------------------------------------------------------|---|
| AGUAS SAN ISIDRO                                     | Q |
| AGUA                                                 |   |
| AGUAS SAN ISIDRO                                     |   |
| e quieres poner un alias a este servicio? (opcional) |   |

En el primer campo ingresa **"AGUAS SAN ISIDRO"** y seleccione de la lista.

| En el | segundo campo digite |
|-------|----------------------|
| su N° | de servicio.         |

En el tercer recuadro digite un alias distintivo con el cual guste identificar su servicio (opcional).

Finalmente haga clic en **"agregar".** 

| Agregar un servicio                                   | ×  |
|-------------------------------------------------------|----|
| Qué guiers pagar?                                     |    |
| AGUAS SAN ISIDRO                                      | Q, |
| Cuál es tu número de cliente?                         |    |
|                                                       |    |
| Le autoros pomer un allas a octo asevicio? (opcianal) |    |
| ESSS                                                  |    |

Seleccione el medio para autorizar la inscripción, haga clic en el botón "inscribir servicio" y siga el flujo de instrucciones. Una vez que se ha inscrito el servicio con éxito debe hacer clic en el botón "ir a pagar".

| arás los siguientes servicios:                                                                                     |     |                                       |
|----------------------------------------------------------------------------------------------------|-----|---------------------------------------|
| ESSSI     Empresa: AGUAS SAN ISIDRO     N° Identificador:                                                          | 0 8 | ம்                                    |
| Autorizar con BE Pass     Te envienmos una notificación a tu App BancoEstado para que     autorices esta operación |     | Has agregado los siguientes servicios |
| Autorizar con Tercera clave                                                                                        | Q   | N° Identiicador 00000080              |
| Agregar otro servicio                                                                                              | los | Agregar otro servicio Ir a Pagar      |
|                                                                                                    |     |                                       |

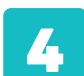

## Seleccione el servicio a pagar:

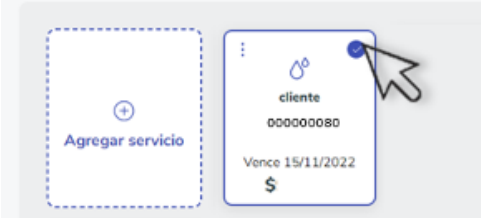

Seleccione la deuda que desea pagar y haga clic en el botón "**aceptar**".

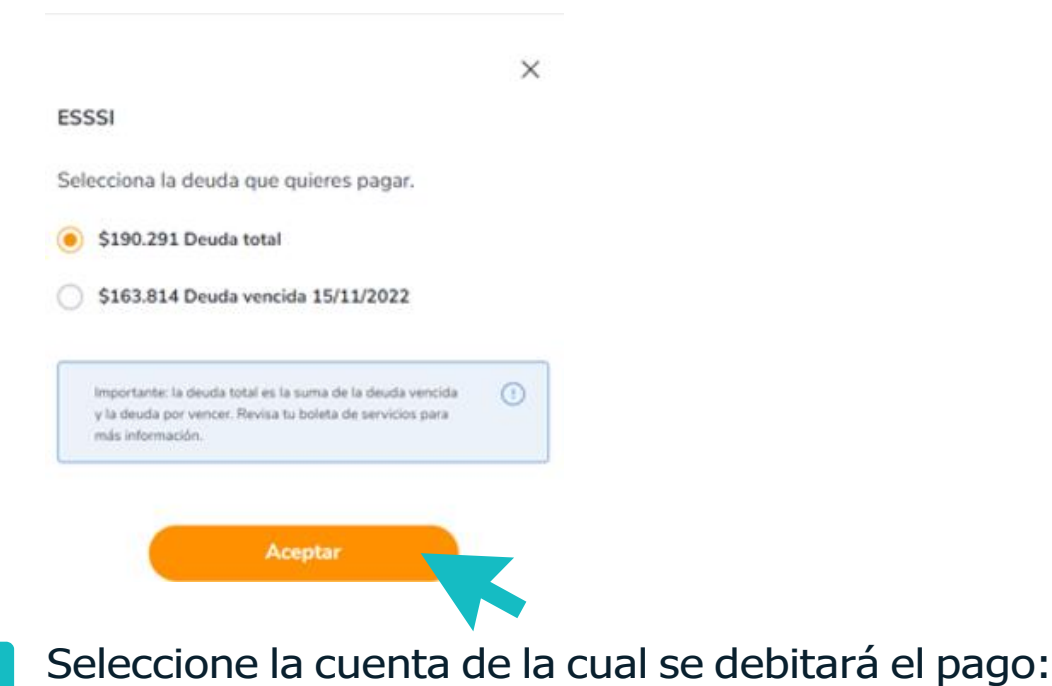

5

Contáctanos

() 800 600 250
() 900 600 250
() 900 600 250
() 900 600 250
() 900 600 250
() 900 600 250
() 900 600 250
() 900 600 250
() 900 600 250
() 900 600 250
() 900 600 250
() 900 600 250
() 900 600 250
() 900 600 250
() 900 600 250
() 900 600 250
() 900 600 250
() 900 600 250
() 900 600 250
() 900 600 250
() 900 600 250
() 900 600 250
() 900 600 250
() 900 600 250
() 900 600 250
() 900 600 250
() 900 600 250
() 900 600 250
() 900 600 250
() 900 600 250
() 900 600 250
() 900 600 250
() 900 600 250
() 900 600 250
() 900 600 250
() 900 600 250
() 900 600 250
() 900 600 250
() 900 600 250
() 900 600 250
() 900 600 250
() 900 600 250
() 900 600 250
() 900 600 250
() 900 600 250
() 900 600 250
() 900 600 250
() 900 600 250
() 900 600 250
() 900 600 250
() 900 600 250
() 900 600 250
() 900 600 250
() 900 600 250
() 900 600 250
() 900 600 250
() 900 600 250
() 900 600 250
() 900 600 250
() 900 600 250
() 900 600 250
() 900 600 250
() 900 600 250
() 900 600 250
() 900 600 250
() 900 600 250
() 900 600 250
() 900 600 250
() 900 600 250
() 900 600 250
() 900 600 250
() 900 600 250
() 900 600 250
() 900 600 250
() 900 600 250
() 900 600 250
() 900 600 250
() 900 600 250
() 900 600 250
() 900 600 250
() 900 600 250
() 900 600 250
() 900 600 250
() 900 600 250
() 900 600 250
() 900 600 250
() 900 600 250
() 900 600 250
() 900 600 250
() 900 600 250
() 900 600 250
() 900 600 250
() 900 600 250

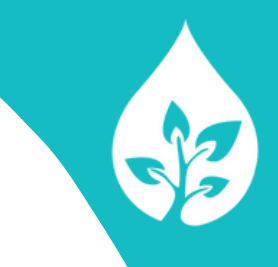

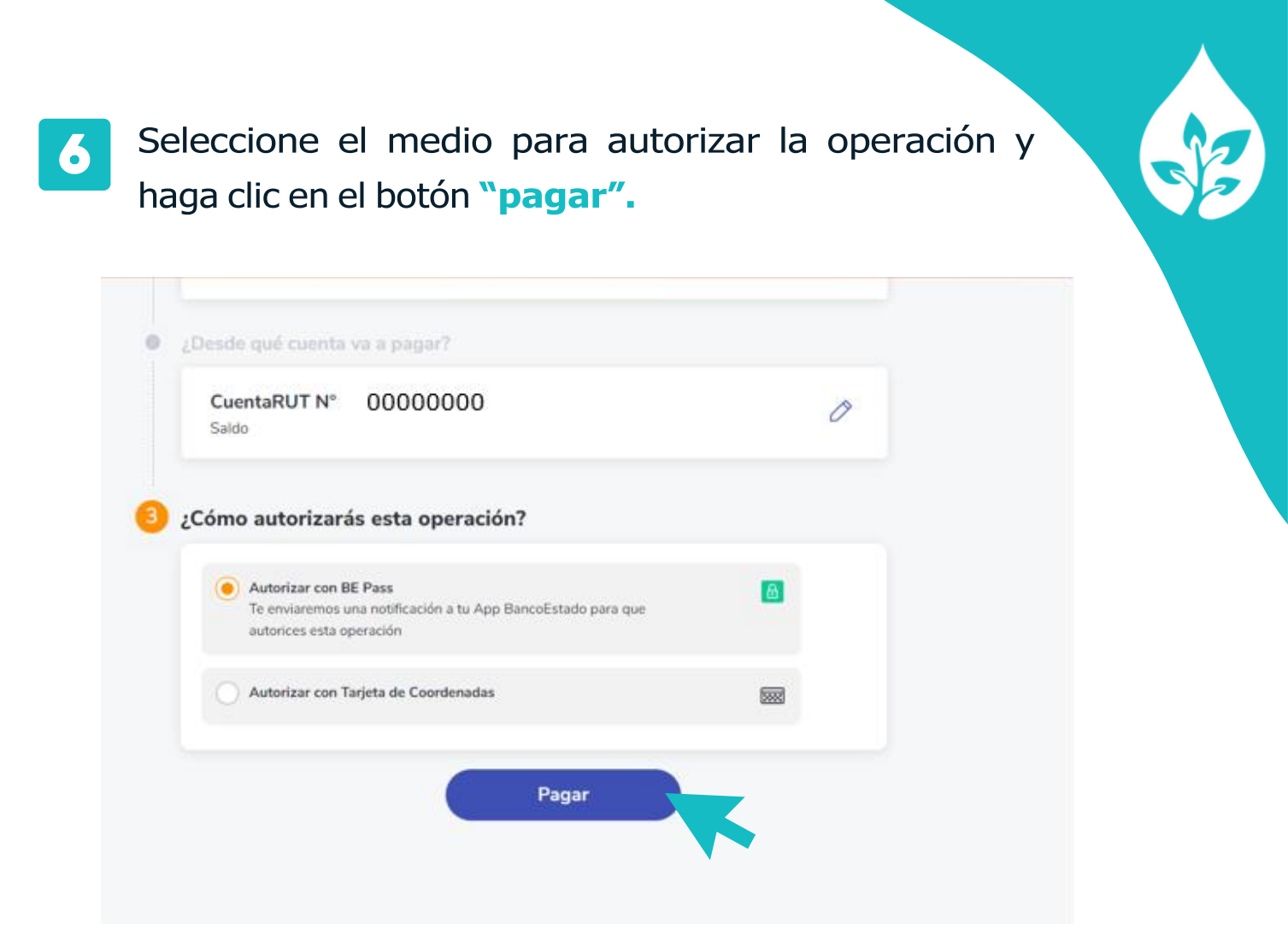

**Nota importante:** Al culminar la operación podrá visualizar el comprobante de pago y será enviado a su correo electrónico por lo que es importante verificar que se encuentre registrado correctamente y conservar dicho comprobante para su control y resguardo.

Recuerde tener presente que la actualización de la deuda puede tardar hasta 72 horas en estar visible.

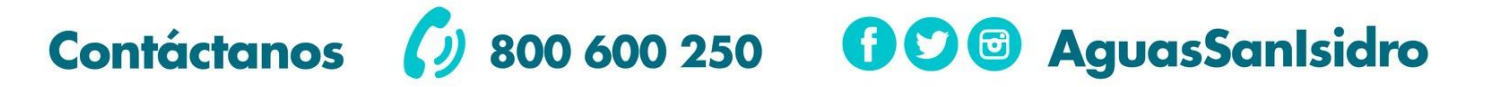